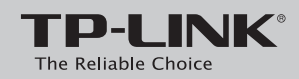

### **Guida Installazione Rapida**

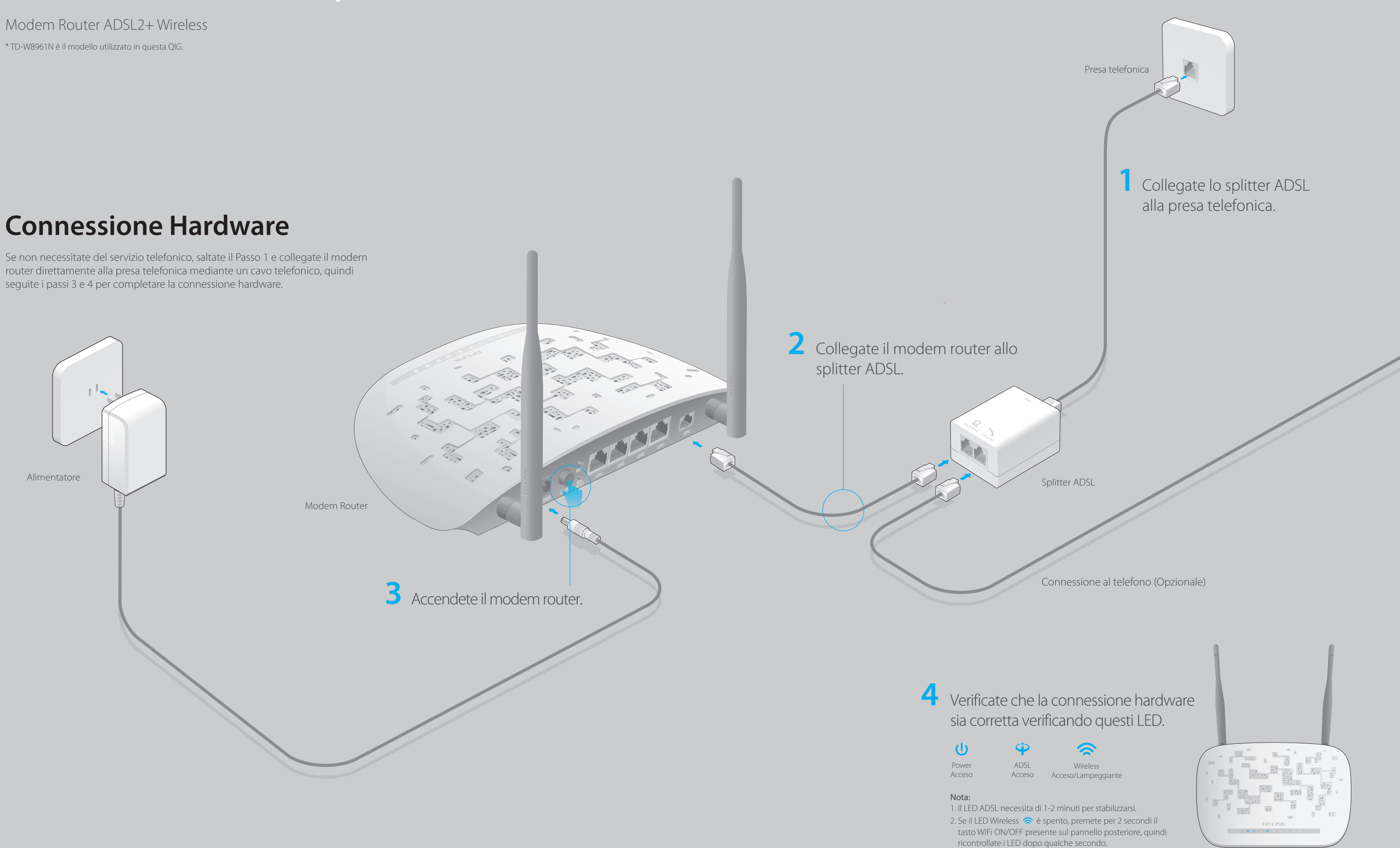

# 

### **Configurazione del Modem Router**

1. Collegate il vostro computer al modem router (Cablato o Wireless).

#### Cablato

Collegate il computer ad una delle porte LAN del modem router mediante un cavo Ethernet.

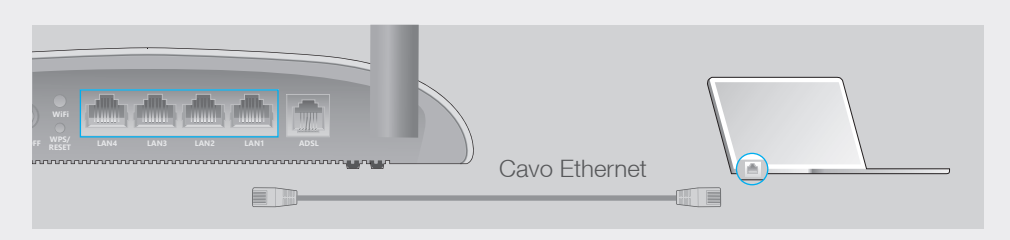

### Wireless

Collegatevi in wireless usando SSID (nome di rete wireless) e Password Wireless stampati sull'etichetta che è presente nella parte inferiore del modem router.

| TP-LINK <sup>®</sup> |                                                       |
|----------------------|-------------------------------------------------------|
|                      |                                                       |
|                      |                                                       |
|                      |                                                       |
|                      | Password<br>/PIN XXXXXXXXXXXXXXXXXXXXXXXXXXXXXXXXXXXX |
|                      | SSID TP-LINK_XXXXX                                    |

### 2. Configurate il modem router mediante web browser.

Consultate il vostro ISP (Internet Service Provider) per ottenere le seguenti informazioni prima di configurare il modem router. Tipo Connessione ISP:\_\_\_\_ VPI: VCI: Tipo Connessione (Tipo Incapsulamento):\_

Se il Tipo di Connessione del vostro ISP è PPPoE/PPPoA, dovete conoscere username e password del vostro account.

A Immettete nella barra degli indirizzi del web browser http://tplinkmodem.net o 192.168.1.1. Usate admin sia come username che come password, quindi fate clic su Login.

Nota: Se non appare la finestra di login, leggete la FAQ > Q1.

| $\bigcirc \bigcirc \bigcirc \bigcirc$ | ttp://tplinkmod | em.net | $\wp \to \circ$ |
|---------------------------------------|-----------------|--------|-----------------|
|                                       | Username:       | admin  |                 |
|                                       | Password:       | admin  |                 |
|                                       |                 | Login  |                 |

**B** Apparirà automaticamente una finestra **Quick Start** quando effettuate login la prima volta; altrimenti selezionate Quick Start dal menu. Fate clic su **AVANTI** per continuare, quindi selezionate il vostro **Fuso Orario** e fate clic su AVANTI.

Nota: Se non appare la schermata Quick Start, selezionate Quick Start dal menu e fate clic su AVVIO WIZARD.

| Quick Start | - Fuso Orario                                                                |
|-------------|------------------------------------------------------------------------------|
|             | (GMT+01:00) Amsterdam, Berlino, Roma, Stoccolma, Parigi, Praga, Bratislava 🔻 |
|             | INDIETRO AVANŢI ESCI                                                         |

**C Completate le Impostazioni Internet** con le informazioni fornite dal vostro ISP e fate clic su AVANTI. Qui si sta usando PPPoE/PPPoA come esempio.

Nota

1. Secondo il regolamento FCC, tutti i dispositivi Wi-Fi venduti negli USA devono avere solo la regione USA. 2. Tutte le impostazioni Internet della figura sottostante hanno solo scopo dimostrativo. Se non siete sicuri delle impostazioni Internet, contattate il vostro ISP.

| Quick Start - Configurazione | Internet      |   |
|------------------------------|---------------|---|
| Regione:                     | Italia 🔻      |   |
| ISP:                         | Telecom Italy |   |
| Modalità di connessione ISP: | PPPoE/PPPoA 🔻 |   |
| Nome Utente:                 | XXXXXXXXXX    |   |
| Password:                    | *****         | 1 |
| VPI:                         | 8 (0~255)     |   |
| VCI:                         | 35 (32~65535) |   |
| Modalità di connessione:     |               |   |
|                              |               |   |

#### D Verificate o modificate le impostazioni WLAN (impostazioni rete wireless) e fate clic su **AVANTI** per continuare.

Nota: Dovete personalizzare SSID (nome rete wireless) e chiave di sicurezza. Una volta fatto, vi riconnetterete alla vostra rete wireless usando i nuovi SSID e chiave di sicurezza.

| Quick Start - WLAN   |                       |
|----------------------|-----------------------|
| Access Point :       | Attivato Obisattivato |
| SSID :               | TP-LINK_XXXXXX        |
| Visibilità SSID:     | ● Si ○ No             |
| Tipo autenticazione: | WPA2-PSK              |
| Crittografia :       | AES                   |
| Chiave di rete :     | XXXXXXX               |
|                      |                       |

E Fate clic su SALVA per completare la configurazione.

## FAQ (Domande Frequenti)

### Q1. Cosa posso fare se non appare la pagina di login?

A1. Assicuratevi che il computer sia connesso correttamente al modem router.

- A2. Se il computer è impostato con un indirizzo IP statico, modificatelo perché possa ottenere automaticamente un indirizzo IP dal modem router.
- A3. Verificate che http://tplinkmodem.net o 192.168.1.1 sia stato immesso correttamente nella barra degli indirizzi del web browser e premete Invio.
- A4. Usate un altro web browser e riprovate.
- A5. Riavviate il modem router e riprovate.
- A6. Disabilitate e abilitate l'adattatore di rete.

### Q2. Cosa posso fare se non riesco ad accedere a Internet?

A1. Assicuratevi che i cavi Ethernet e telefonico siano collegati correttamente.

- A2. Provate a connettervi alla pagina di gestione web del modem router usando l'indirizzo di default http://tplinkmodem.net o 192.168.1.1. Se potete, sequite gueste indicazioni, altrimenti impostate il vostro computer in modo che possa ottenere automaticamente un indirizzo IP dal modem router.
- A3. Consultate il vostro ISP e assicuratevi che VPI/VCI, Tipo di Connessione, username e password dell account siano corretti. Se non lo sono, sostituiteli con i parametri corretti e riprovate
- A4. Riportate il modem router alla impostazioni di fabbrica di default e riconfiguratelo seguendo le istruzioni di questa Giuda d'Installazione Rapida.
- A5. Contattate il Supporto Tecnico TP-Link se persiste il problema.

### Q3. Come posso riportare il modem router alle impostazioni di fabbrica di default?

A1. Con il modem router acceso, premete per almeno 8 secondi il tasto WPS/RESET situato nella parte posteriore del modem router finché si spengono alcuni LED, quindi rilasciate il tasto. A2. Effettuate Login alla pagina di Gestione Web del modem router, andate in **Manutenzione >** Riavvio Sistema, selezionate Impostazioni predefinite e fate clic su RIAVVIO, quindi attendete finchè non si sia completato il processo di reset.

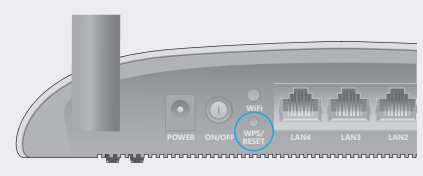

Premete il tasto WPS/RESET per 8 second

### Q4. Cosa posso fare se ho dimenticato la mia password? • Pagina di Gestione Web della password:

Fate riferimento alla FAQ > Q3 per resettare il modem router, quindi usate **admin** sia come username che come password per effettuare login.

### • Password di Rete Wireless:

A1. Password/PIN Wireless di default sono stampati nell'etichetta del modem router. A2. Se la password wireless di default è stata modificata, effettuate login alla pagina di gestione web del modem router e andate in Configurazione Interfaccia > Wireless per trovare o resettare la vostra password.

### Q5. Cosa posso fare se il LED ADSL $\Psi$ non è acceso fisso?

A1. Verificate i cavi e assicuratevi che siano collegati tutti correttamente, inclusi le linee telefoniche e l'alimentatore.

A2. Modificate manualmente le impostazioni DSL. Effettuate login alla pagina di gestione web del modem router. Andate su Impostazioni Avanzate > ADSL, modificate la Modalità ADSL in G.DMT e fate clic su SALVA. Se non potete farlo, provate a cambiare la Modalità ADSL in ADSL2 e fate clic su SALVA.

- A3. Riportate il modem router alle impostazioni di fabbrica di default.
- A4. Rimuovete lo splitter ADSL, collegate direttamente il modem router alla presa telefonica e riconfigurate il modem router seguendo le istruzioni presenti nella Giuda d'Installazione Rapida.
- A5. Contattate il vostro ISP e fategli verificare lo stato della linea ADSL.
- A6. Se avete seguito tutti i suggerimenti sopra elencati e il problema persiste, contattate il Supporto Tecnico TP-LINK.